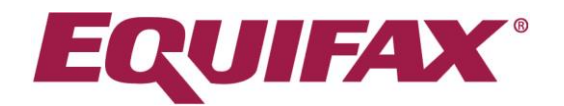

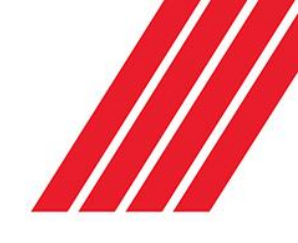

# Requesting Checks With Online Consent

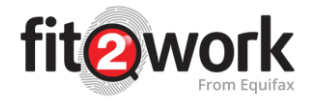

Once you have logged in to *fit2work* you can request the NZ MOJ Criminal History check and other background checks available through your account.

Before submitting a check for an applicant, ensure that the applicant is willing to sign the online consent form.

Separate consent must be obtained for every check submitted through *fit2work*, even if it is on the same applicant within a short period.

# Creating a check request

Click on *Create* in your *fit2work* dashboard:

| Search X                                                  |      |                    |             |                         |       |     |  | 2 0 0 X  |
|-----------------------------------------------------------|------|--------------------|-------------|-------------------------|-------|-----|--|----------|
| ← → C ① A Secure   https://staging.fit2work.com.au/Search |      |                    |             |                         |       |     |  | @☆ 🖽 :   |
| fit@work                                                  | Home | <b>O</b><br>Create | Q<br>Search | O <sub>0</sub><br>Tools | Tasks | нер |  | <b>O</b> |

# 1. Basic Details

Enter the personal details of the candidate who requires the check:

| Create Check ×                                                 | the second second second second second second second second second second second second second second second s | Contract Result and        | و و اصر این |
|----------------------------------------------------------------|----------------------------------------------------------------------------------------------------|----------------------------|-------------|
| - > C 🏠 🔒 Secure   https://staging.fit2work.com.au/Check/Creat | e                                                                                                    |                            | Q 🕁 🔢       |
| fit@work                                                       | Home Create Search                                                                                             | rools Tasks Help           | <u>e</u>    |
| Home / 🖺 Create                                                |                                                                                                    |                            |             |
| Create Check                                                   |                                                                                                    |                            |             |
| 1<br>Check Type                                                | 2<br>Basic Details                                                                                             | 3<br>Check Details         | 4<br>Review |
| Basic Detail                                                   |                                                                                                    |                            |             |
| Given Name •                                                   |                                                                                                    | Does not have a given name |             |
| Middle Name                                                    |                                                                                                    |                            |             |
| Family Name •                                                  |                                                                                                    |                            |             |
| Email Address 9                                                |                                                                                                    |                            |             |

In cases where applicants have a single name/no given name, select and insert their full name into the 'Family Name' section.

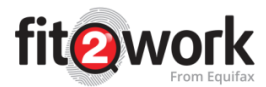

# 2. Select Check Types

#### Badges

*fit2work* have created New Zealand's first identity and screening badging system. This system allows *fit2work* to hold verification confirmation on the system for candidates who hold a valid *fit2work* badge. All valid *fit2work* badges contain a Criminal History check conducted within a 6-month period which gives you assurance that the candidate does not have recent criminal records. Therefore, these candidates will be encouraged to renew their badges or checks every 6 months.

Badging provides an unsurpassed level of confidence in individual bona fides, can save time in the verification and screening process and can prevent unnecessary duplicate checks.

If you would like your candidate to obtain a *fit2work* badge, simply select the appropriate badge level from the options:

|  | In order to enable the Silver and Gold badges<br>you are required to opt in for DVS<br>checks(electronic ID verification). For further<br>information please contact our Account<br>Management team via<br>email:Account.Management@fit2work.com.au |
|--|----------------------------------------------------------------------------------------------------|
|--|----------------------------------------------------------------------------------------------------|

#### Packages

A check package is simply a group of predefined checks. From the Packages dropdown an AO can select what check package they would like to order for this particular candidate. This removes the need to manually select multiple individual checks as outlined in the step below.

| Check Templates                 | Please Select                  | ~        |
|---------------------------------|--------------------------------|----------|
|                                 | 1                              | ٩        |
| Police checks                   | Please Select                  | <u>^</u> |
|                                 | basic checks                   |          |
| Australian Federal Police Check | Executive Level                |          |
| × NO International Checks       | Executive Management - Finance |          |
|                                 | Finance Executive              |          |
|                                 | High Risk                      |          |
| Employment checks               | level 2                        |          |
|                                 | New Employee                   | -        |
| Financial checks                |                                |          |

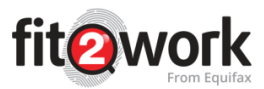

### **Manual Check Selection**

Select the checks you would like to conduct by clicking on the checkbox. Once you have selected a type of check (or multiple), the checkbox will go blue and say 'yes', confirming the check has been selected.

| Police & Criminal Checks                                                                                                    |          |                                          |
|----------------------------------------------------------------------------------------------------|----------|------------------------------------------|
| N2: Mustralian Federal Police Check           Image: N2: Ministry of Justice Criminal Check           New Zealand Service Type           Image: N2: Ministry of Justice Criminal Checks | Silver v | (K) 1000 National Criminal History Check |
| Employment checks                                                                                                    |          |                                          |
| Financial checks                                                                                                    |          |                                          |
| × NO AFS Authorised Representative Register                                                                                                    |          | X NO AFS Licensees Register              |
| NO Anti-Money Laundering & Counter-Terrorism Financing                                                                                                    |          | K NO APRA Disqualified Register          |
| (K) NO ASIC Banned & Disqualified Persons                                                                                                    |          | X NO ASIC Credit Licence Register        |
| X Inc. ASIC Credit Registered Persons                                                                                                    |          | X NO ASIC Credit Representative          |
| AU Bankruptcy & National Personal Insolvency                                                                                                    |          | X NO AU Basic Credit                     |
| X NO AU Directorship                                                                                                    |          | Australian Credit Check                  |
| K NO Enforceable Undertakings                                                                                                    |          | (X) NO New Zealand Bankruptcy            |
| New Zealand Banned & Disqualified                                                                                                    |          | N New Zealand Credit Check               |
| × No New Zealand Directorship                                                                                                    |          | (x) NO International Bankruptcy Checks   |
| X NO International Credit History Checks                                                                                                    |          |                                          |
|                                                                                                    |          |                                          |
| Verification/Other database checks                                                                                                    |          |                                          |
| Psychometric checks                                                                                                    |          |                                          |
| Medical checks                                                                                                    |          |                                          |

**Note:** Depending on your organisation's requirements - which are determined during the contractual agreement - some check types may be unavailable. However, you are always welcome to contact our Support or Account Management team to activate new check types for your Organisation's consumption.

# 3. Office Use Information (where necessary)

| Field Name           | Description                                                                                                    |
|----------------------|----------------------------------------------------------------------------------------------------|
| Work Group           | This is a way in which you and your organisation can categorise checks (i.e. a hiring drive for a particular campaign, project or contract, site locations, departments).                                                                                                    |
| Employee Number      | If the applicant is an employee, an employee ID/number can be entered for future reference, however is not mandatory.                                                                                                    |
| Position Title       | This allows you to capture the position the candidate has been offered/<br>holds or has applied for. This can be made mandatory per your<br>Organisation's direction.                                                                                                    |
| Check Type           | Here you can specify if the check is a new check or a renewal.                                                                                                    |
| Reminder Date        | Entering a reminder date will trigger an automatic email sent to the<br>Authorised Officer's account notifying them that this candidate's renewal<br>check is due. An email notification will be sent out to the Authorised Officer<br>one month prior to the date listed in the reminder section, to remind the AO<br>to request the renewal check for the candidate if required. The applicant will<br>then receive the request to complete a new <i>fit2work</i> application. |
| Internal<br>Comments | This text box can be used to record any comments or important notes. This information will be available only for Authorised Officers and will not be shared with the applicant.                                                                                                    |

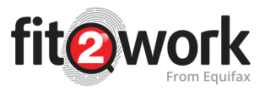

| Job Reference | This allows you to capture the reference number for the job the candidate  |
|---------------|----------------------------------------------------------------------------|
|               | has been offered/ holds or has applied for. This can be made mandatory per |
|               | your Organisation's direction.                                             |

#### 4. Completion method

For *managed* accounts, online completion is the only method accepted therefore in this section you must complete the details of the check that will be forwarded to the candidate, asking them to log into the Applicant Portal.

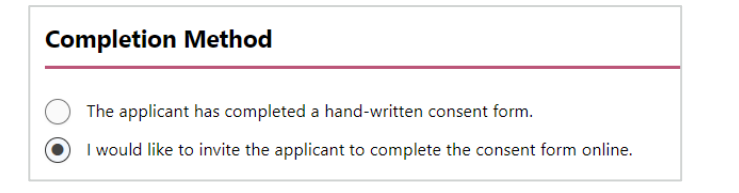

| Completion Method                                                                                                    | Completion Method                                                                                        |                                    |               |  |  |
|----------------------------------------------------------------------------------------------------|----------------------------------------------------------------------------------------------------|------------------------------------|---------------|--|--|
| The applicant has completed a hand-written consent form. I would like to invite the applicant to complete the consent form online. |                                                                                                    |                                    |               |  |  |
| Forward Result to Applicant                                                                                                    |                                                                                                    |                                    |               |  |  |
| Email Address •                                                                                                    |                                                                                                    | Email Template                     | Please Select |  |  |
| Email Subject •                                                                                                    |                                                                                                    | Email Attachments<br>(Max 3 Files) | + Add File    |  |  |
| Email Body •                                                                                                    | Dear ##Full Name##,                                                                                      |                                    |               |  |  |
|                                                                                                    | ##Organisation Name## requires you to fill in the fit2work online background check consent form.         |                                    |               |  |  |
|                                                                                                    | Please log in to complete the form. Click the link below or copy and paste it in your browser to log in. |                                    |               |  |  |
|                                                                                                    |                                                                                                    |                                    | Next -        |  |  |

Your Applicant can then complete the online consent form add in any mandatory personal details and also provide the necessary ID documents.

Once this has been completed the check will then come to the *fit2work* Operations team for review and processing. For non-managed or self-managed accounts, Authorised Officers within your Organisation will have to review the applicant submitted checks before submitting for processing.

| Field Name        | Description                                                                              |
|-------------------|------------------------------------------------------------------------------------------|
| Forward Result to | If 'Yes' is selected, candidates will be able to log in to their <i>fit2work</i> account |
| Applicant         | to download their result. If 'No' is selected, candidates will not be able to            |
|                   | access their results from their account.                                                 |
|                   | Please note that in accordance with the Australian Privacy Principles, if the            |
|                   | candidate requests for information or results belonging to them that your                |
|                   | Organisation holds, you are obliged to provide it to them.                               |
| Email Address     | Enter the applicant's email address.                                                     |
| (Mandatory field) |                                                                                          |
| Email Subject     | The subject of the email to be sent (e.g. <i>fit2work</i> MOJ Check for 'Your            |
| (Mandatory field) | Organisation Name')                                                                      |
| Email Body        | This is the email body text that will be sent to the applicant. The text in this         |
| (Mandatory field) | field will automatically update if an Email Template is selected.                        |
| Email Template    | Select a template from the dropdown. These are predetermined emails that                 |
|                   | can remove the need to type out a message to the candidate every time you                |

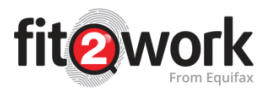

|                   | create a check request. (Templates can be added and updated via the Tools |
|-------------------|---------------------------------------------------------------------------|
|                   | menu).                                                                    |
| Email Attachments | Select what attachments will be sent with the email (Max of 3 files)      |

Double check all the information entered before clicking . Ensuring this information is accurate reduces the likelihood of manual processing being required.

Note: Please thoroughly review the details entered for the applicant before submitting the check. Once checks have been submitted past this stage, your ability to modify the content is reduced and your organisation will be charged for the cost of the check when it is submitted for processing.

By clicking the check request will be submitted to the candidate and the below confirmation will appear:

| •       | Invitation sent to applicant<br>Your fit/work invitation has successfully been sent to the applicant.<br>You can view this heack by accessing the 'Online Form Awaiting Completion' tab in your home page and the status of this check can be reviewed by using the search function.<br>Once your applicant completes their check, it will be available for review in 'Completed Online Form' tab in the home page. |
|---------|----------------------------------------------------------------------------------------------------|
| 👘 Go To | Home Fage                                                                                                    |

The candidate will receive an email containing the selected email body template. The candidate can use the link in this email to access the Applicant Portal to complete the application, provide their consent and upload the necessary ID. An example is shown below:

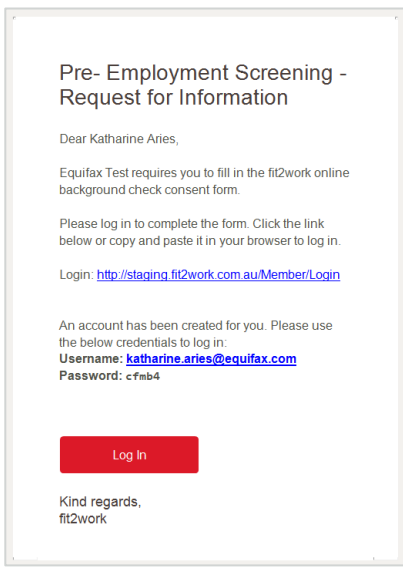

For self-managed accounts, once the applicant has completed the consent form and loaded their ID you will need to verify that the candidate has supplied all the information accurately and in a compliant manner in order to submit the check. To learn more about this step in the applicant management process please refer to the 'Managing your Check Applications' Guide.